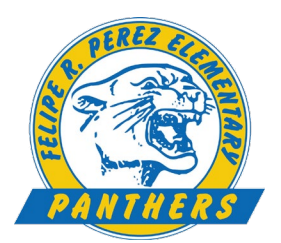

## **General Student iPad Set-Up**

| Turn on Your Device                                                                                                    | Power<br>ON/OFF                                                                                                    |
|----------------------------------------------------------------------------------------------------|----------------------------------------------------------------------------------------------------|
| 1. Turn you iPad <b>ON</b>                                                                                                    |                                                                                                    |
| 2. You will see "Hello" in many languages                                                                                                    | $OO \cdot 11$                                                                                                    |
| 3. Press HOME to open                                                                                                    | torsday 16 ekstow                                                                                                    |
| 4. Select language: ENGLISH                                                                                                    |                                                                                                    |
| 5. Select your country or region: UNITED STATES                                                                                                    |                                                                                                    |
| 6. Quick Start Message: tap SET UP MANUALLY (on bottom)                                                                                                    |                                                                                                    |
| 7. Choose a Wi-Fi Network: BISD-WebOnly                                                                                                    |                                                                                                    |
| Username: <b>pz-wifi</b>                                                                                                    |                                                                                                    |
| Password: Pass121                                                                                                    | and the second second s |
| 8. Tap <b>JOIN</b> on upper right                                                                                                    |                                                                                                    |
| 9. When certificate appears, tap <b>TRUST</b> on upper right                                                                                                    |                                                                                                    |
| 10. Once Wi-fi network selected is checked tap <b>NEXT</b>                                                                                                    | НОМЕ                                                                                                    |
| (Wait until Remote Management screen appears)                                                                                                    |                                                                                                    |
| Remote Management: tap NEXT on upper right   11. Remote Management: tap NEXT on upper right   12. Remote Management: Username = Student ID#   Password = 1900 Once password entered, tap NEXT | BROWNSVILLE<br>We want to be seen to be seen to<br>Student ID#<br>1900                                                                                                    |

## **ERASE All Content & Wipe for New Student**

• Go to Settings

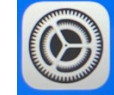

and click on General

• Erase All Content & Settings

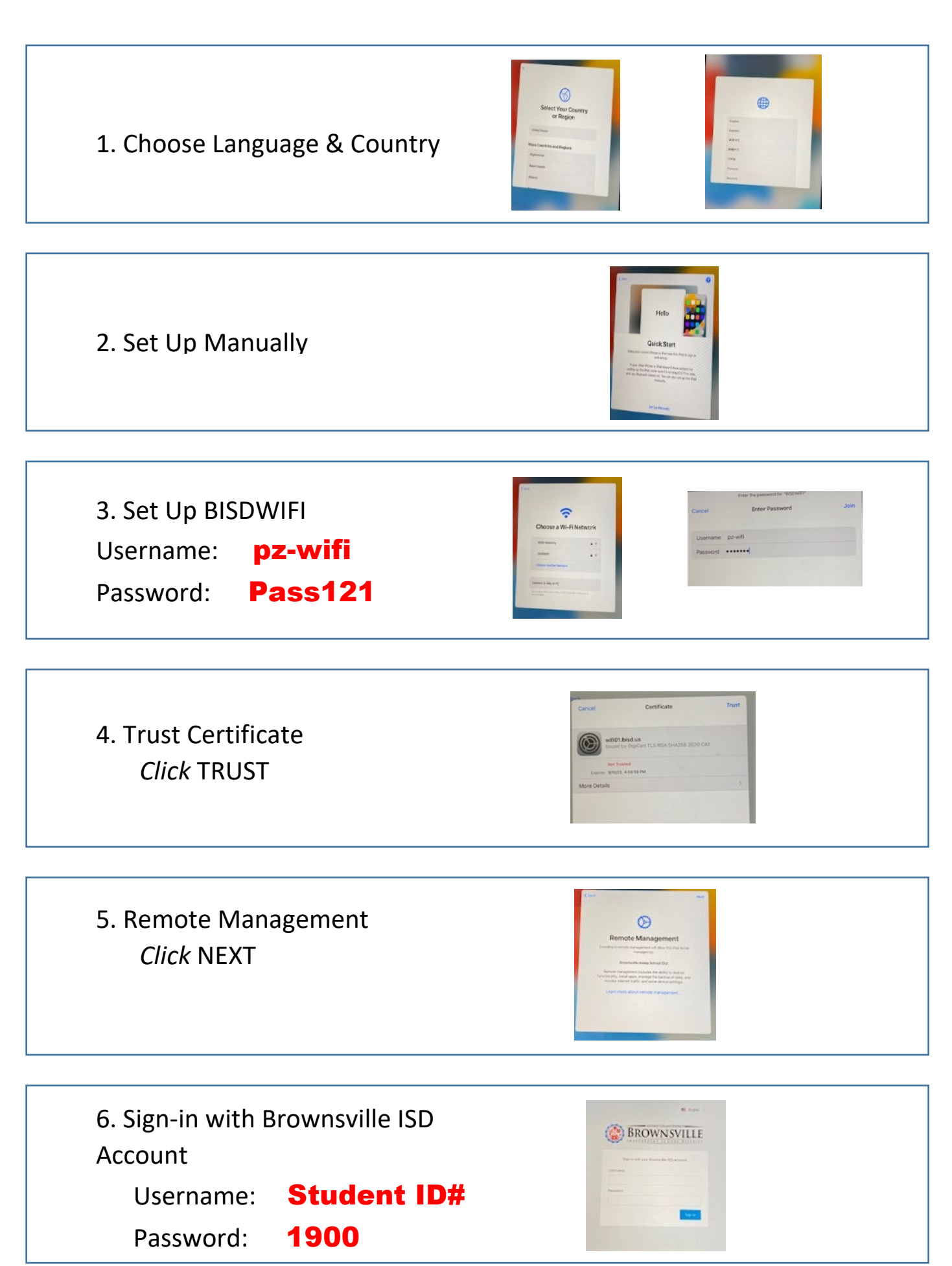